# Inhoudsopgave

| Ve  | oorwoord                                        | 5        |
|-----|-------------------------------------------------|----------|
| Ni  | ieuwsbrief                                      | 5        |
| In  | itroductie Visual Steps™                        | 6        |
| W   | at heeft u nodig?                               | 7        |
| U   | w voorkennis                                    | 7        |
| D   | e website bii het boek                          | 8        |
| Н   | oe werkt u met dit hoek?                        | 8        |
| V   | oor docenten                                    | 9        |
| n   | e schermafheeldingen                            | 10       |
|     | e sener maibeelunigen                           |          |
| 1.  | Beginnen met Facebook                           | 11       |
|     | 1.1 Uzelf registreren bij <i>Facebook</i>       | 12       |
|     | 1.2 Uw profiel invullen                         | 16       |
|     | 1.3 Uw privacyinstellingen bekijken en bewerken |          |
|     | 1.4 Uw accountinstellingen bekijken en bewerken | 29       |
|     | 1.5 Afmelden bij <i>Facebook</i>                |          |
| 1.6 | 6 Achtergrondinformatie                         |          |
| 1.  | 7 Tips                                          |          |
| •   |                                                 |          |
| 2.  | Contact maken                                   | 41       |
|     | 2.1 Inloggen bij Facebook                       | 42       |
|     | 2.2 Vrienden zoeken op <i>Facebook</i>          | 43       |
|     | 2.3 Vrienden bevestigen                         | 44       |
| ~   | 2.4 Pagina's en groepen zoeken                  |          |
| 2.  | 5 Achtergrondinformatie                         |          |
| 2.6 | 6 Lips                                          |          |
| 2   | Communication on dalan                          | 61       |
| э.  | 2 1 Nieuwseverzicht bekijken en Facebeek        | 01<br>62 |
|     | 2.2 Borichton plasteon                          | 66       |
|     | 3.3 Reageren in het nieuwsoverzicht             | 67       |
|     | 3.4 Chatherichten sturen                        | 68       |
|     | 3.5 Notities schrijven                          | 72       |
|     | 3.6 Taggen                                      | 74       |
|     | 3 7 De tijdlijn gebruiken                       | 77       |
|     | 3 8 Een foto en video toevoegen                 | 78       |
|     | 3.9 Een fotoalbum toevoegen                     | 80       |
|     | 3.10 Liisten                                    | 84       |
|     | 3 11 Fen groep maken en beheren                 | 87       |

| 3.1<br>3.1 | 12 Achtergrondinformatie                               |       |
|------------|--------------------------------------------------------|-------|
| 4          |                                                        | 105   |
| 4.         | De Facebook-app op een tablet                          | 105   |
|            | 4.1 App Facebook downloaden en installeren op een iPad | 106   |
|            | 4.2 App Facebook downloaden en installeren op een      |       |
|            | Android-tablet                                         | 107   |
|            | 4.3 Inloggen                                           | 109   |
|            | 4.4 Vrienden zoeken                                    | 112   |
|            | 4.5 Profielpagina bekijken                             | 113   |
|            | 4.6 Het nieuwsoverzicht bekijken                       | . 115 |
|            | 4.7 Instellingen                                       | . 117 |
|            | 4.8 Afmelden                                           | . 123 |
|            | 4.9 Visual Steps-website en Nieuwsbrief                | 124   |
| 4.1        | 10 Achtergrondinformatie                               | 125   |
| 4.1        | 11 Tips                                                | 126   |
|            |                                                        |       |

| Bijlagen                      |     |
|-------------------------------|-----|
| A. Hoe doe ik dat ook alweer? | 129 |
| B. Index                      | 131 |

# 1. Beginnen met Facebook

| $\sim$ | -         |
|--------|-----------|
|        | period in |
|        |           |
|        |           |
| 1000   | 11 11     |
| Dend   |           |
|        |           |
|        |           |

*Facebook* is erg populair met meer dan één miljard actieve gebruikers wereldwijd. De naam *Facebook* is afgeleid van de papieren 'face books' die op Amerikaanse universiteiten worden uitgedeeld aan nieuwe studenten en medewerkers zodat ze snel mensen leren kennen. In het Nederlands wordt zo'n boek ook wel een 'smoelenboek' genoemd.

Om zelf een pagina op *Facebook* te maken en op die manier contact te leggen met anderen in het sociaal netwerk, moet u zich eerst gratis registeren voor een *account*. Een pagina wordt op *Facebook* ook wel een *profiel* genoemd. Hierin plaatst u de persoonlijke informatie die u met anderen wilt delen, zoals uw naam, leeftijd, werk en hobby's.

Vanuit uw profiel heeft u dan vervolgens de mogelijkheid om contact te leggen met andere leden op *Facebook*. Dat kunnen vrienden, familieleden en bekenden zijn, maar ook mensen die u nog niet eerder heeft ontmoet. Op die manier bouwt u uw eigen netwerk op. Vandaar ook de naam: sociaal netwerk.

In dit hoofdstuk leest u hoe u zich registreert voor een account en hoe u daarbij de instellingen voor uw account, profiel en privacy opgeeft. Door precies aan te geven wie welke informatie kan zien, blijft uw privacy goed gewaarborgd. Zo maakt u zonder u zorgen te maken over beveiliging en privacy gebruik van *Facebook*.

In dit hoofdstuk leert u:

- uzelf registeren bij Facebook;
- uw profiel invullen;
- uw privacyinstellingen aangeven;
- uw accountinstellingen aangeven;
- uzelf afmelden bij *Facebook*;
- uw account deactiveren.

# ❤>Let op!

Het internet is voortdurend in beweging en websites wijzigen regelmatig. Als gevolg hiervan kunnen de schermafbeeldingen in dit boek afwijken van wat u op uw beeldscherm ziet. Voor de handelingen beschreven in dit boek maakt dit meestal geen verschil. Zoek in dat geval altijd naar een vergelijkbare knop of optie.

## 💛 Let op!

De kosten worden door de makers van *Facebook* gedekt door advertenties. Die moet u als gebruiker dus voor lief nemen.

## 1.1 Uzelf registreren bij Facebook

Om van de diensten van *Facebook* gebruik te maken, moet u zich registreren voor een gratis *Facebook*-account. Met dit account krijgt u toegang tot *Facebook* en kunt u beginnen uw eigen *Facebook*-vriendenkring op te bouwen.

U gaat eerst naar de website van Facebook:

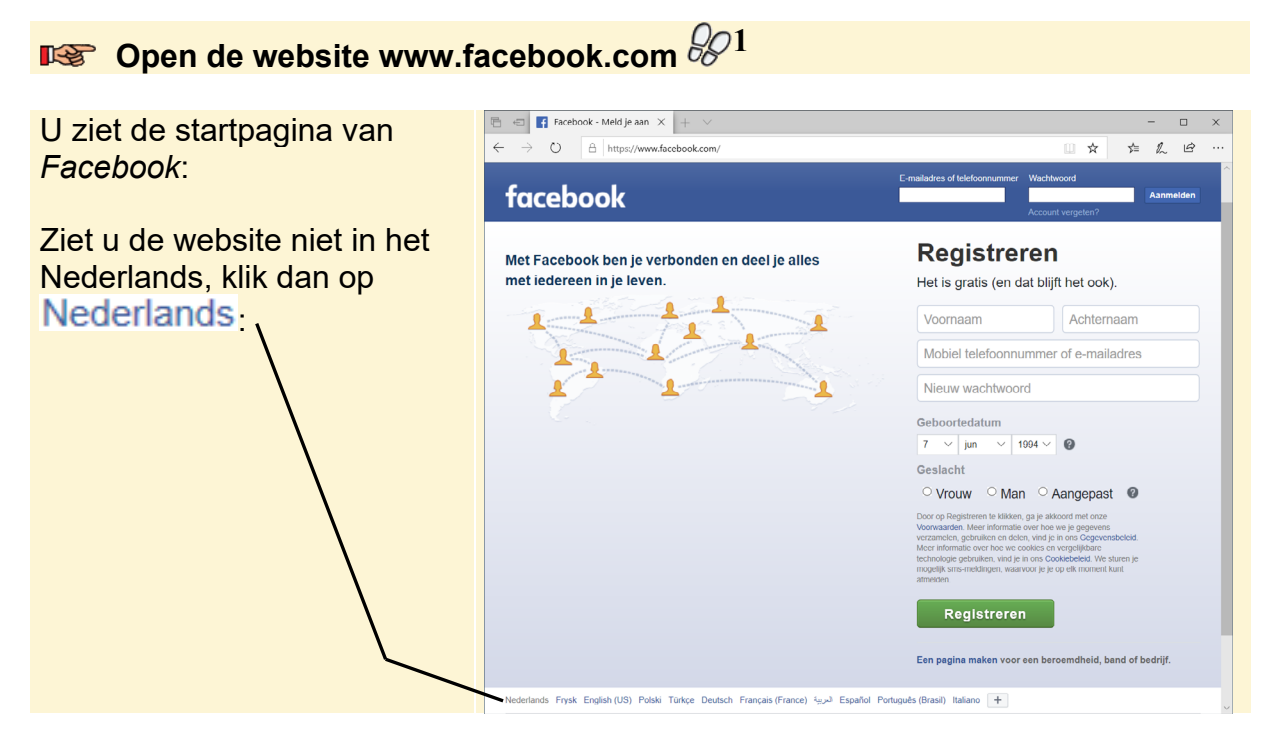

Om een account aan te maken, moet u de volgende gegevens invullen:

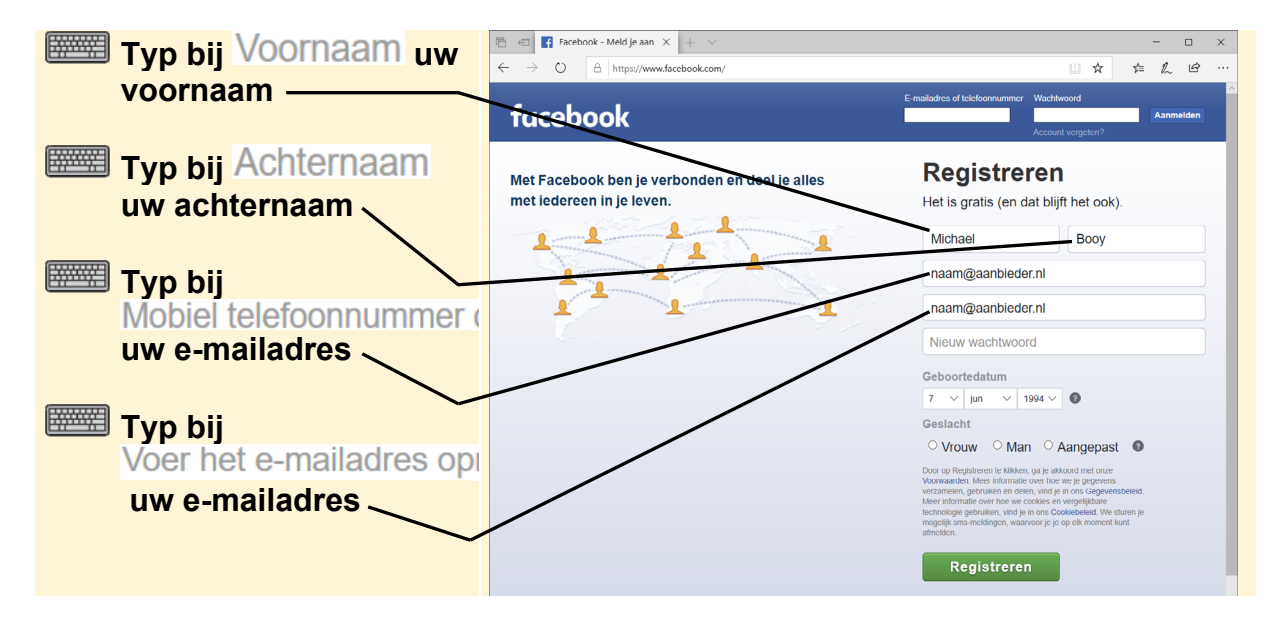

# 

### Schuilnaam gebruiken Als u liever niet uw volledige voor- en achternaam gebruikt, is het ook mogelijk om een schuilnaam te gebruiken.

# ❤>Let op!

Gebruik een e-mailadres dat geldig is en waarop u uw e-mail leest. U ontvangt namelijk tijdens de registratieprocedure een e-mail waarmee u uw account moet activeren. Ook wordt uw e-mailadres gebruikt als u bijvoorbeeld uw wachtwoord kwijt bent en een nieuw wachtwoord wilt ontvangen.

Als u liever niet het e-mailadres van bijvoorbeeld uw internetprovider gebruikt, gebruik dan een gratis *Hotmail-*, *Outlook-* of *Gmail-*adres. Deze maakt u, indien gewenst, aan via de websites signup.live.com en accounts.google.com/signup

U kiest zelf een wachtwoord. Dit wachtwoord moet minimaal zes tekens lang zijn en mag letters, cijfers en leestekens bevatten.

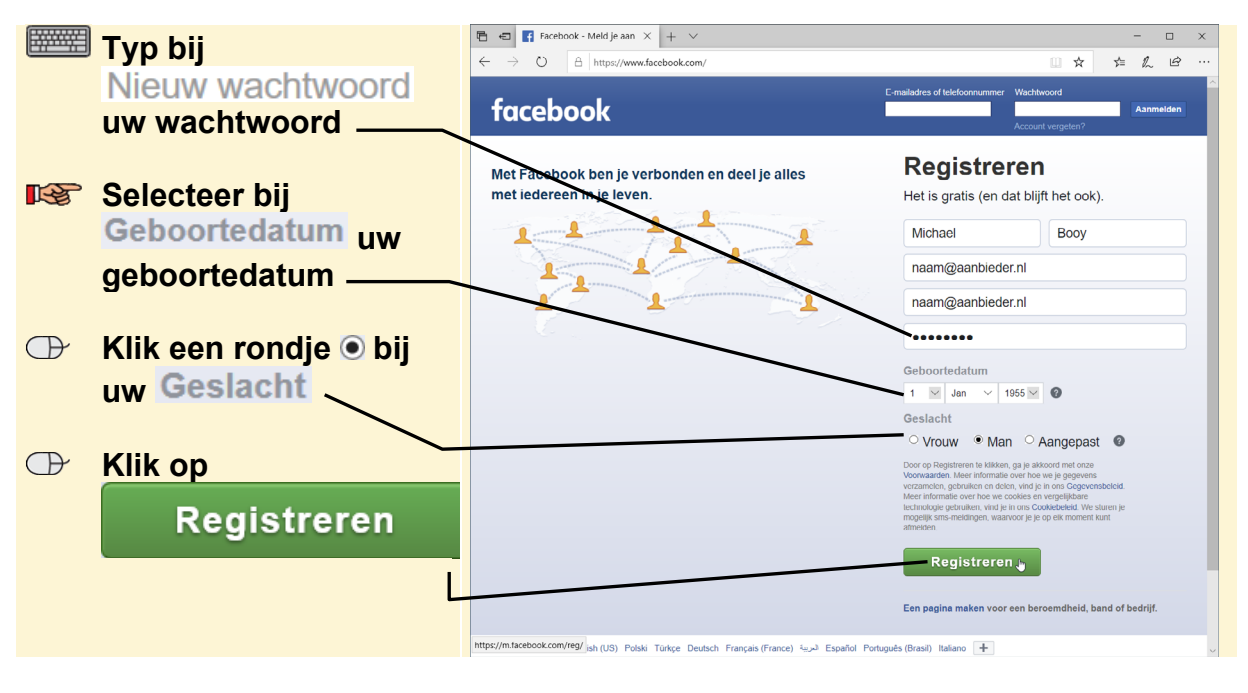

# 💡 Tip

### Wachtwoord

Zorg ervoor dat u een veilig wachtwoord kiest dat u makkelijk onthoudt. Bijvoorbeeld een combinatie van (hoofd)letters, cijfers en een leesteken.

Er wordt gevraagd of u *Facebook*-meldingen wilt inschakelen. Dat hoeft u nu niet te doen:

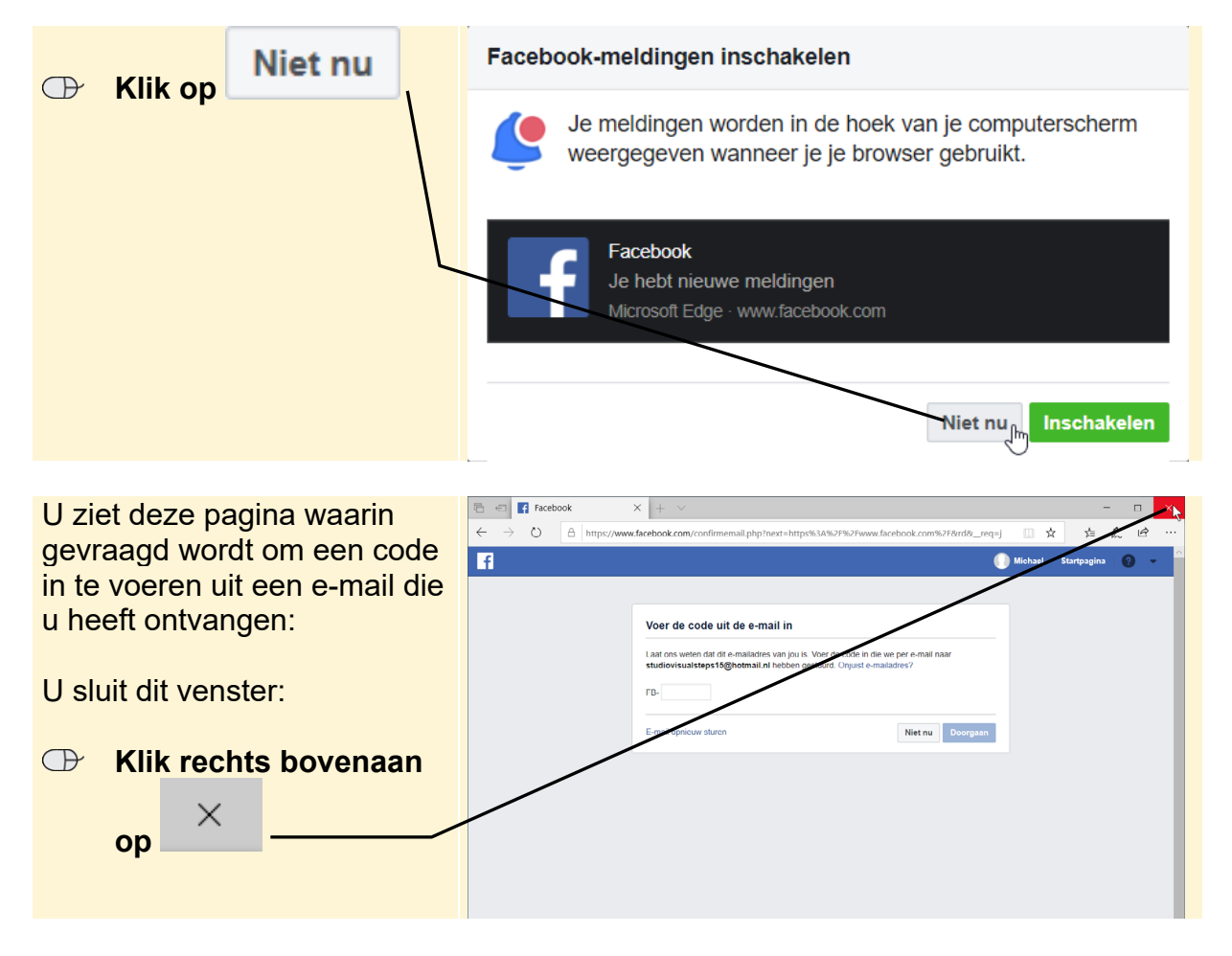

U heeft een e-mail ontvangen van Facebook:

Open uw e-mailprogramma

Open het e-mailbericht van Facebook met de titel 12345 is je Facebookbevestigingscode U gebruikt de knop in de e-mail om te bevestigen dat het e-mailadres dat u heeft gebruikt voor uw *Facebook*-account van u is:

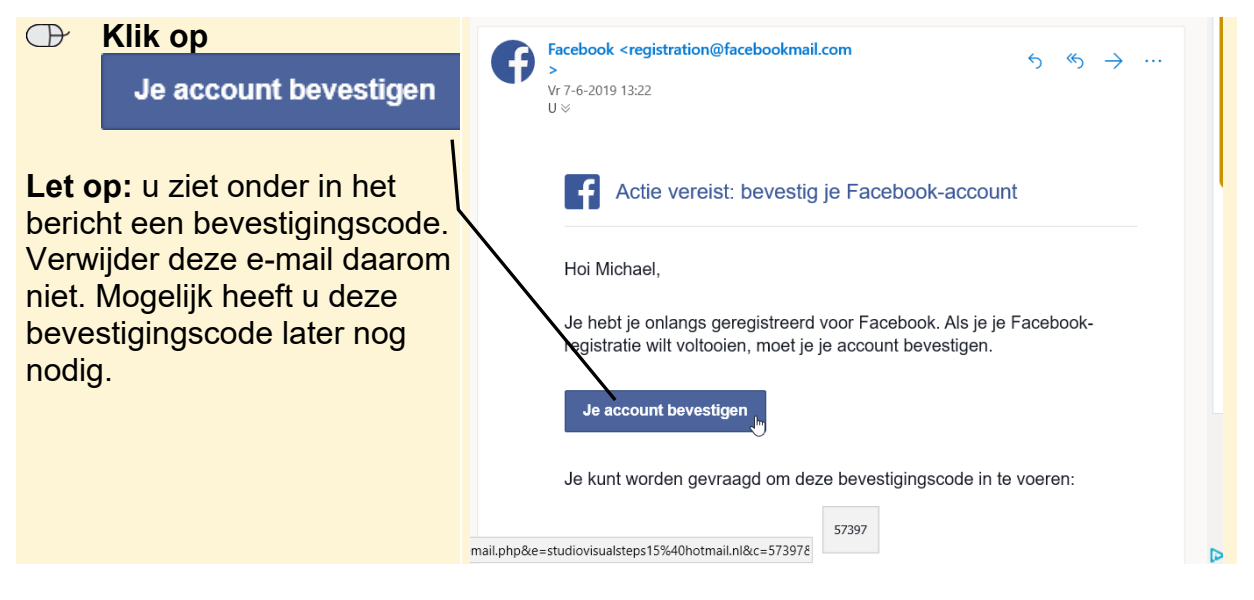

Uw account wordt bevestigd en Facebook wordt weer geopend.

### Sluit het venster met het e-mailbericht 982

In het venster dat getoond wordt voegt u een foto toe aan uw profiel. Daarmee zullen vrienden u makkelijker herkennen wanneer ze u proberen te vinden op *Facebook*. Dit hoeft overigens niet per se een foto van uzelf te zijn. Sommige mensen gebruiken liever een foto van hun lievelingsdier of een bepaald onderwerp.

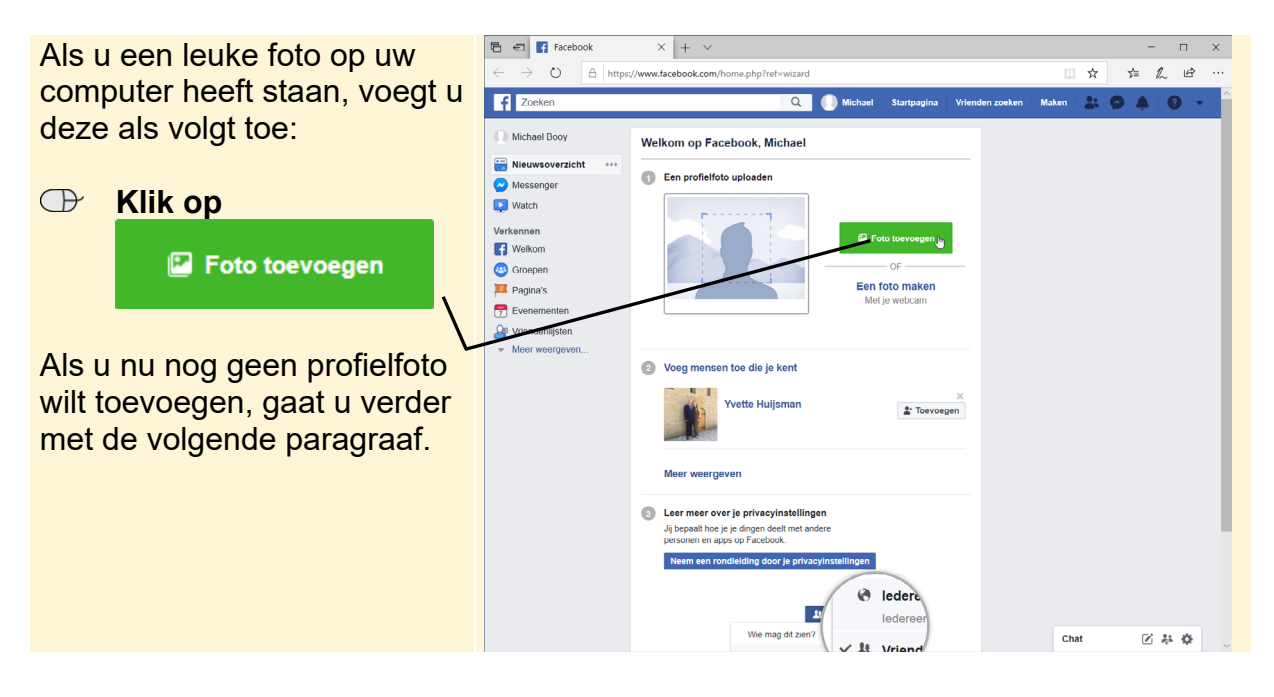

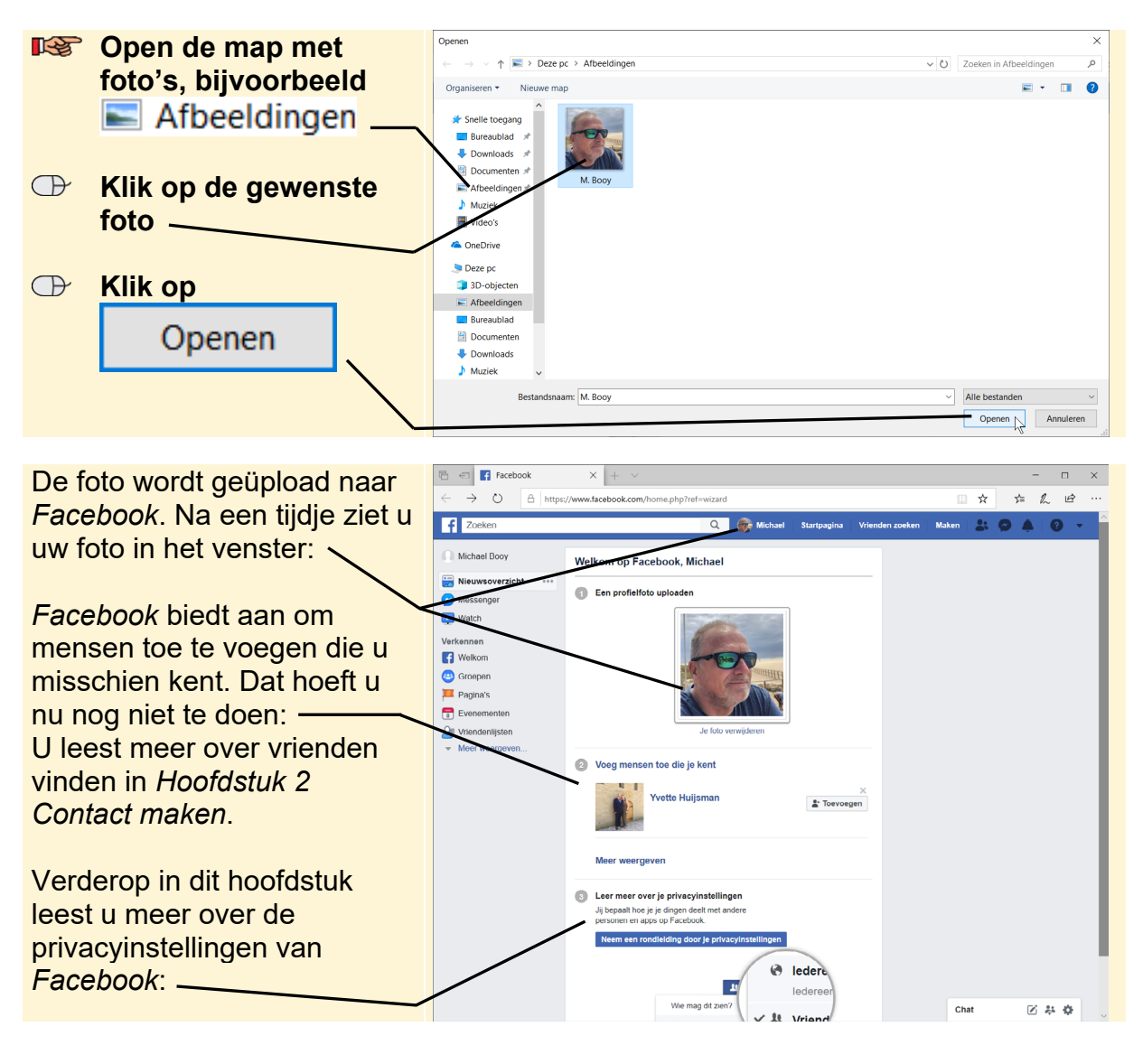

U ziet het venster Bestand selecteren voor uploaden:

# **1.2 Uw profiel invullen**

Uw profiel bevat persoonlijke informatie die zichtbaar is voor mensen die uw pagina op *Facebook* bezoeken. Deze gegevens voegt u zelf aan uw profiel toe:

| Klik op uw naam, in dit voorbeeld is dat Michael ov Welkom op arcebook, Michael Michael Michael Cov Welkom op arcebook, Michael Welkom op arcebook, Michael Welkom op arcebook, Michael Welkom op arcebook, Michael Welkom op arcebook, Michael Welkom op arcebook, Michael Welkom op arcebook, Michael | Boven in het venster:                                                         | Image: Fracebook         ×         +         ✓           ←         →         O         A         https://www.facebook.com/home.php?ref=wizard         Image: A facebook                                                                                                    | -<br>* | <br>L & | ×<br> |
|----------------------------------------------------------------------------------------------------|-------------------------------------------------------------------------------|----------------------------------------------------------------------------------------------------|--------|---------|-------|
|                                                                                                    | <ul> <li>Klik op uw naam, in dit voorbeeld is dat</li> <li>Michael</li> </ul> | Michael Booy     Welkom on Ferebook, Michael       Michael Booy     Welkom on Ferebook, Michael       Michael Booy     Welkom on Ferebook, Michael       Michael Booy     Image: Comparison of the profile of the profile |        | 0       | •     |

# Set op!

Wees voorzichtig met plaatsen van persoonlijke gegevens in uw profiel, zoals uw adres en telefoonnummer. Gewoonlijk is het niet verstandig dit op internet te zetten. Als u het wel doet, zorg er dan voor dat uw privacygegevens goed zijn ingesteld. Zie voor meer informatie *paragraaf 1.3 Uw privacyinstellingen bekijken en bewerken*.

Er worden een aantal vragen gesteld waarmee u eenvoudig uw profiel aanvult. Deze informatie helpt u later bij het vinden van vrienden op *Facebook*. De gegevens die voor u niet van toepassing zijn of welke u liever niet wilt delen met anderen, slaat u over. Het is altijd mogelijk om de gegevens op een later moment aan te vullen of te wijzigen.

### In dit voorbeeld staat links in het venster als eerste vraag

Michael, in welke plaats woon je?

#### 4 van 9 beantwoord

Mogelijk ziet u een andere vraag, of verschijnen de vragen in een andere volgorde. U voegt uw woonplaats toe:

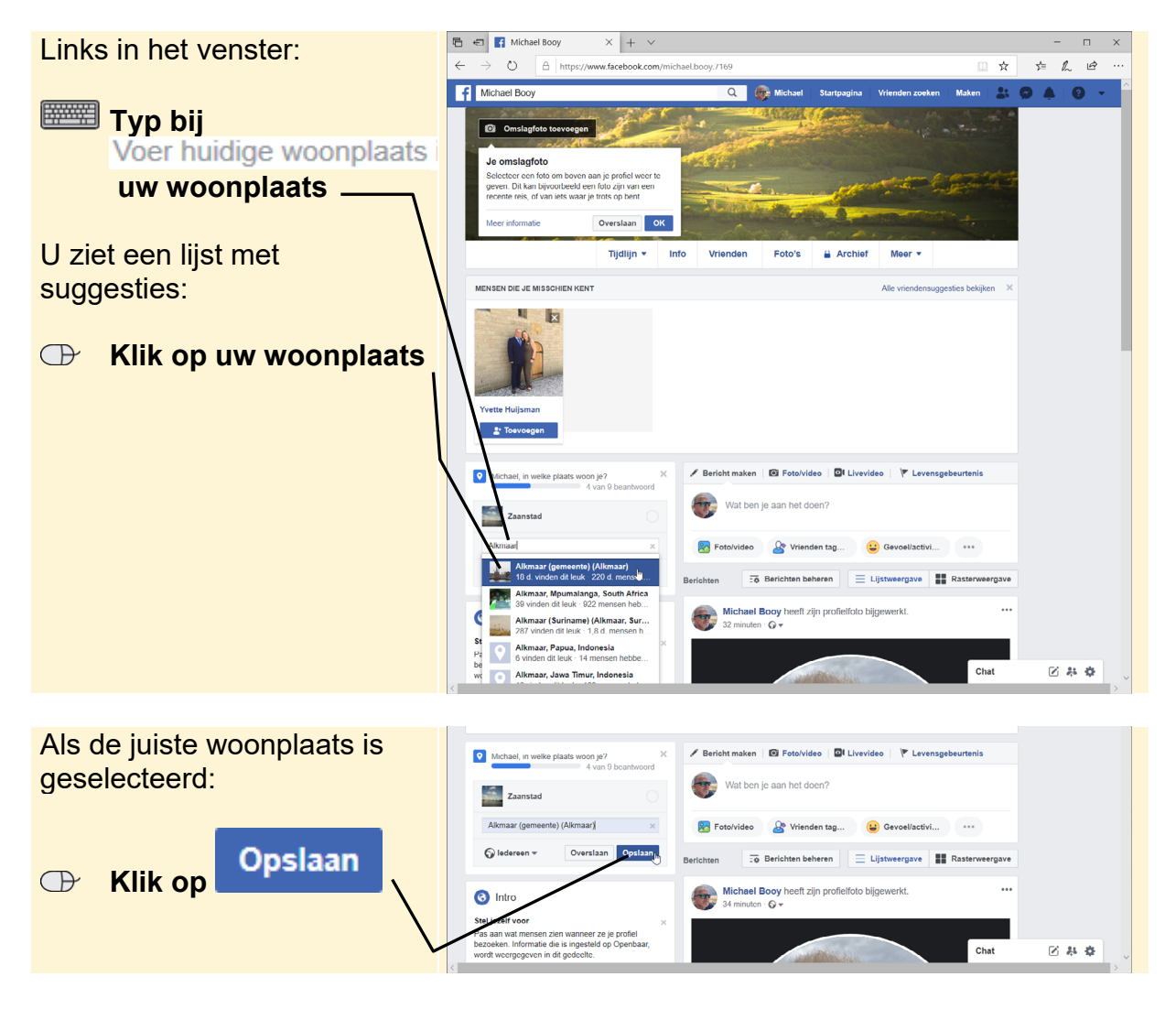

©2019 Visual Steps™, www.visualsteps.nl. Dit is het inkijkexemplaar van de Visual Steps-titel **Werken met Facebook voor senioren** – 978 90 5905 511 7

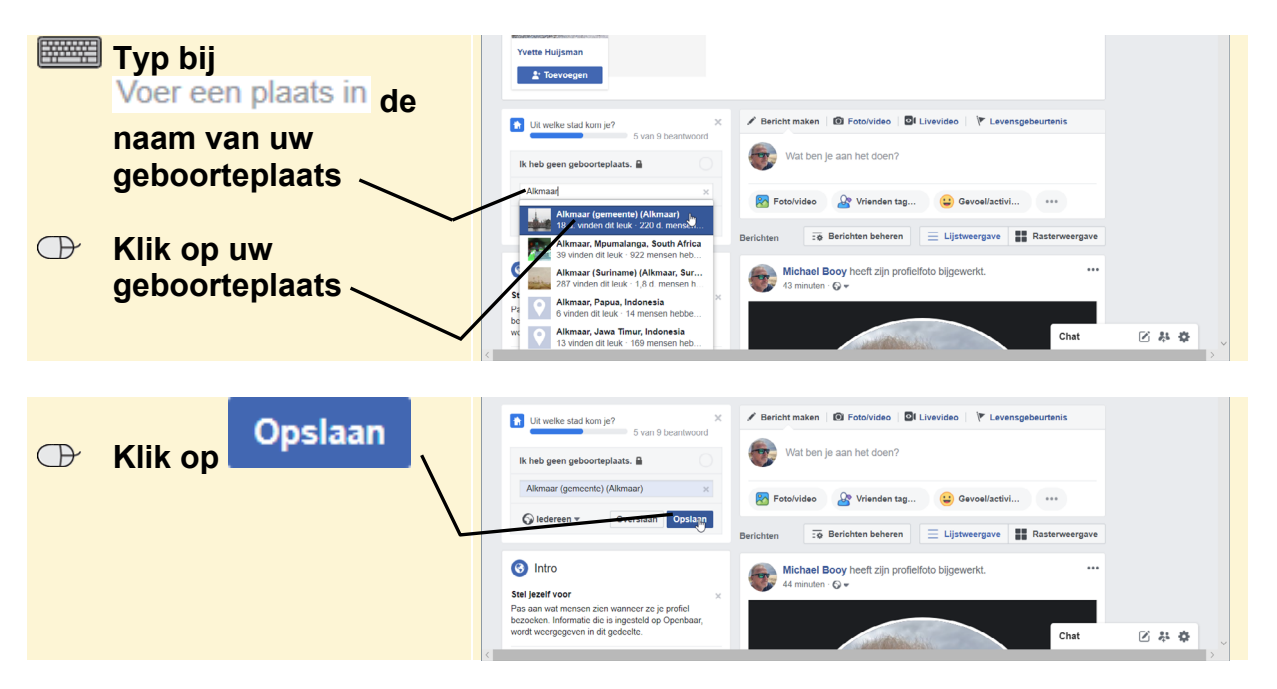

U voegt op dezelfde manier uw geboorteplaats toe:

Er wordt gevraagd naar uw middelbare school. In dit voorbeeld wordt deze stap overgeslagen:

| ⊕ | Klik op | Overslaan |   | Op welke middelbare school heb je gezeten? ×     6 van 9 beantwoord                                                                                             | Bericht maken     G Foto/video     CI Livevideo     F Levensgebeurtenis |
|---|---------|-----------|---|----------------------------------------------------------------------------------------------------|-------------------------------------------------------------------------|
|   |         |           |   | lk ben niet naar de middelbare school<br>geweest. ₽                                                                                                    | Wat ben je aan het doen?                                                |
|   |         |           |   | Voer een middelbare school in                                                                                                    | 😵 Foto/video 🔮 Vrienden tag 😛 Gevoel/activi 🚥                           |
|   |         |           |   | Selectereen + Overslaan Opslaan                                                                                                    | Berichten 50 Berichten beheren 🗮 Lijstweergave 🇱 Rasterweergave         |
|   |         |           | Ч | <li>Intro</li>                                                                                                    | Michael Booy heeft zijn profielfoto bijgewerkt. ••••                    |
|   |         |           |   | Stel jezelf voor ×<br>Pas aan wat mensen zien wanneer ze je profiel<br>bezoeken. Informatie die is ingesteld op Openbaar,<br>wordt weergegeven in dit gedeelte. | Chat                                                                    |
|   |         |           |   |                                                                                                    |                                                                         |

Verder wordt er nog gevraagd naar de instelling voor hoger onderwijs die u heeft bezocht en uw huidige werkgever. Deze vragen slaat u ook over:

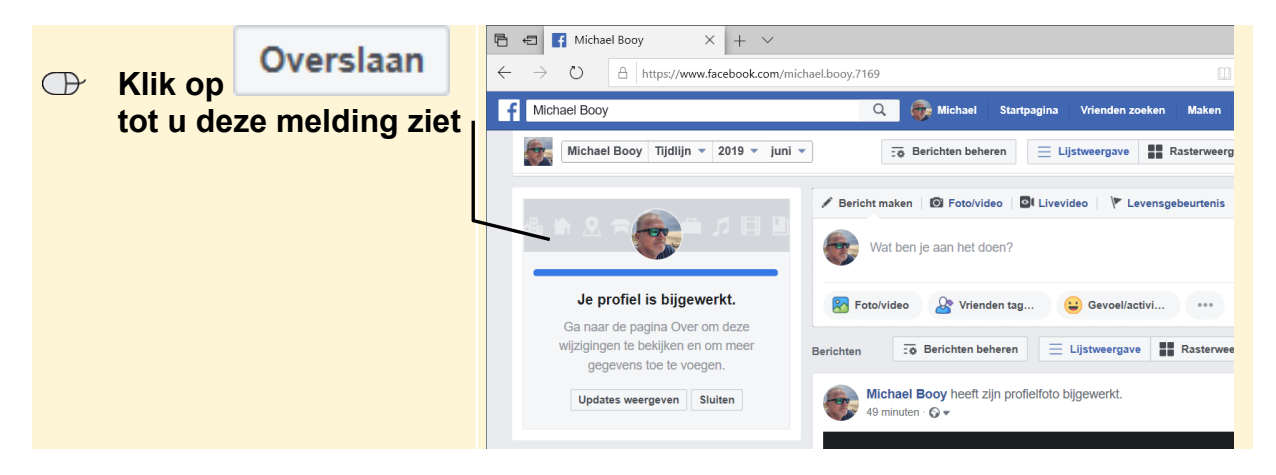